## 利用明細表示画面について

| Hn 1<br>1<br>1<br>4 | #4金線受給型 <br>2880/87/82 11:21:28<br>2880/87/82 11:24:24<br>2880/87/82 11:24<br>2880/87/82 11:24<br>2880/87/82 11:24<br>2880/87/82 11:25<br>2:18 | 入口转金用<br>東国東 留古野市1<br>東国東 大宗 | 入口事業者<br>日本道路公開<br>日本道路公開 | 出日料金用<br>首都市 六井高約<br>東関東 六宋<br>東関東 留古野平4<br>首都市 市川条約 | 出口事業期<br>首都市場<br>日本道路公団<br>日本道路公団<br>首都市地 | 康祖<br>학 관광<br>학 관광<br>학 관광<br>학 관광 | 料金<br>700円<br>1,850円<br>1,850円<br>700円 | (福考1<br>ABC    | 请考2        | •            |
|---------------------|----------------------------------------------------------------------------------------------------|------------------------------|---------------------------|------------------------------------------------------|-------------------------------------------|------------------------------------|----------------------------------------|----------------|------------|--------------|
| n-1                 | BREAL                                                                                                    | ###                          | 7-3                       | Eti a                                                | <u> </u>                                  | ₽./HE<br>2007/10                   | i → #.M<br>/02 2003/                   | EI (M<br>11/26 | 88<br>14 1 | 合計<br>(4,10) |

表示範囲

ETC利用明細を表示する期間、昇順、降順を指定できます。(3~16、20ページ)

非表示

表示したくないETC利用明細の行をクリックして選択し、表示しないようにできます。 シフトキーを押しながらクリックすると連続行が選択できます。

コントロールキーを押しながらクリックすると個別の複数行が選択できます。

(非表示にした行は、過去ファイルから削除されません。)

印刷

ETC利用明細を印刷することができます。(323ページ)

戻る

現在表示しているETC利用明細表をキャンセルすることができます。

ユーザ記入欄(備考1、備考2)

左端2列はお好みの用途にお使いいただけます。

ダブルクリックすると文字入力ができます。

各列のタイトルは「項目の入力」メニューで設定できます。( ☞26ページ)

データ更新

上記 のユーザ記入欄のデータが変更になったときに、過去ファイルのデータを更新することがで きます。 使い

方